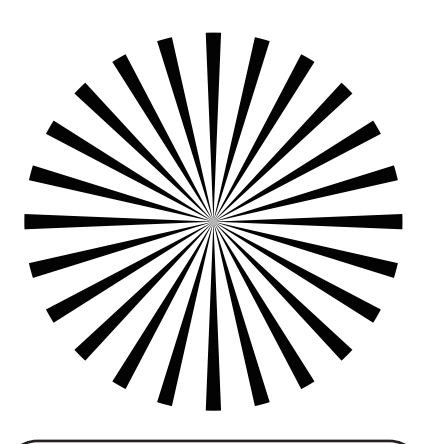

## 自动对焦精准标定步骤

\*标定前须知:

1.请使用普通A3级A4低打印的增长,并将其贴在不反光的墙面上。 2.在室的正常光照时境下进行自动的接接头标点"不要在室外进行。 3.单独趋动马达,不要趋动控制器,并按照"安装注意事项"正确安装马达。 4.选择各存镜头目动对焦数能的通道颜色,双击马达按钮可循环内膜内个通道 (红、泉、绿、蓝、白。可以使用标签把记录看个"通道过的资境头。 5.在标志过程中,确保马达为增长上可阅读有其他物作,以发影响马达扫描导致标定错误。

\***T**ÉMRE:

长按马达按钮三秒,自动校准镜头行程。确保镜头行程收准完整。
2/担投马达按钮一次,然后两长按三秒,进入自动对焦标定状态。
「手动旋转镜头至最近最近焦点位置,前后移动闭着置至画面中对焦卡有焦点且准确。
划路与达按链转定第一个点。此时,马达通道指示灯会快速闪烁,在快速闪烁停止之前。

短按与这按钮称定第一个点。此时,与这通道指示灯会快速闪烁,在快速闪烁停止之前, 请勿移动机器。当通道指示灯停止快速闪烁且马达发出提示音,则表示成功标定该点。

2. 将机器向后移动约0.6米,手动调整镜头对焦环,使画面中对焦卡有焦点且准确。短按 马达按钮标定第二个点。此时,马达通道指示灯会再次快速闪烁,在快速闪烁停止之前, 请勿移动机器。当通道指示灯停止快速闪烁且马达发出提示音,则表示成功标定该点。

3.将机器向后移动约1.5米,手动调整镜头对焦环,使画面中对焦卡有焦点且准确。当通道指示灯停止快速闪烁且马达发出提示音,则表示成功标定该点,完成自动对焦标定。此时,马达通道指示灯将保持常亮状态,马达进入自动对焦模式。

请测试自动对焦时,从4米到最近对焦距离,检查焦点是否准确。如果准确,则标定完成。如果不准确,请检查标定步骤是否有误,并按照步骤重新标定。

"镜头数据将保存在执行标定动作的颜色递道中。马达重启后,只需设置到对应的颜色 通道,并自动/手动校准镜头行程,即可提取该镜头的标定数据,启动自动对焦模式,无需重新标定,更换机器也不受影响。

\*当马达处于自动对焦模式时,短按马达按钮可暂停自动对焦,再次短按可重新启动自动对焦。

\*连接马达后,将控制器旋转至镜头的最近对焦限位处,马达才会进入自动对焦模式。 如果控制器脱离最近对焦限位,马达将自动切换为手动控制模式。

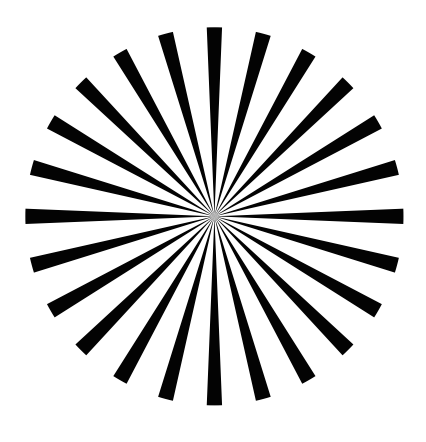

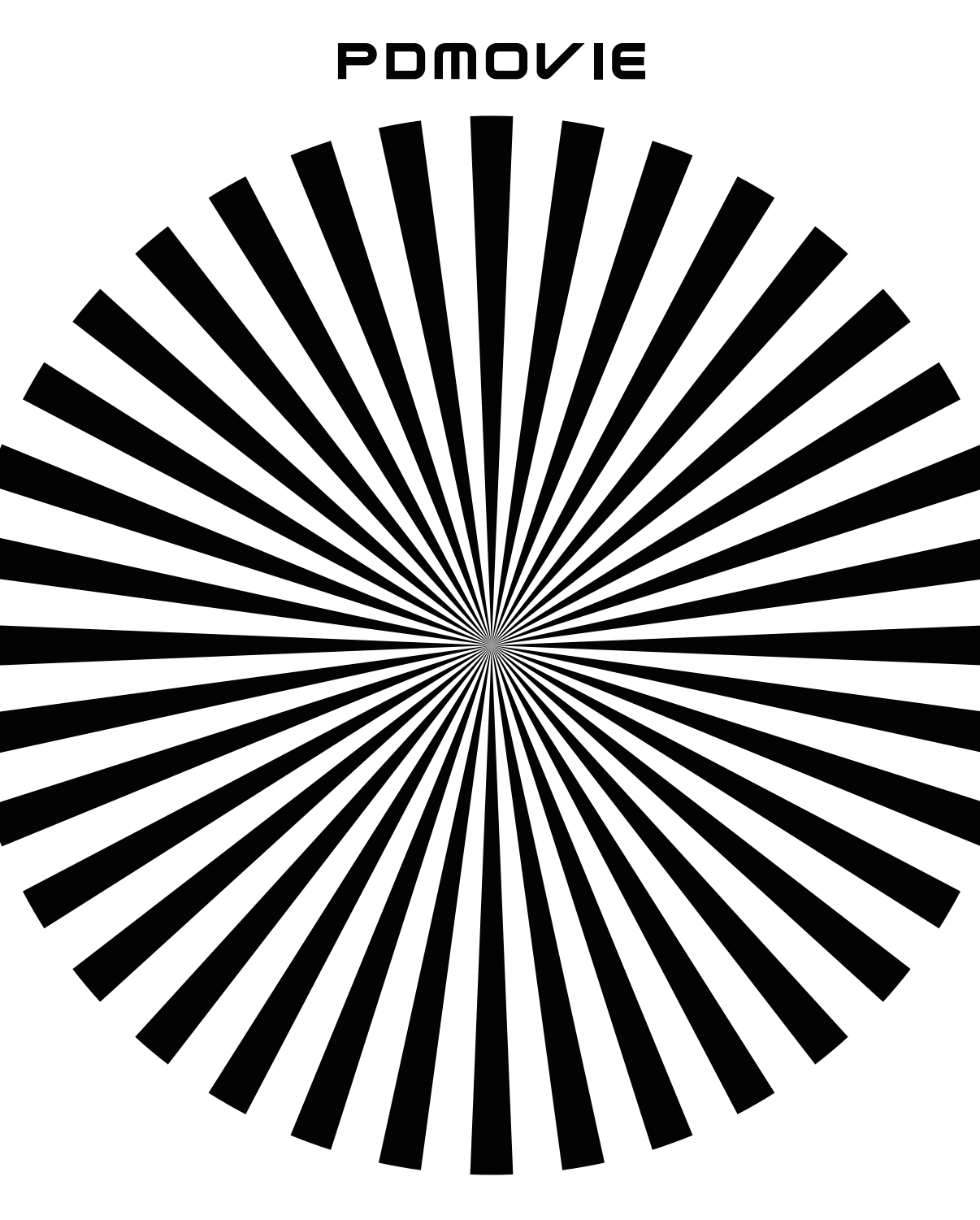

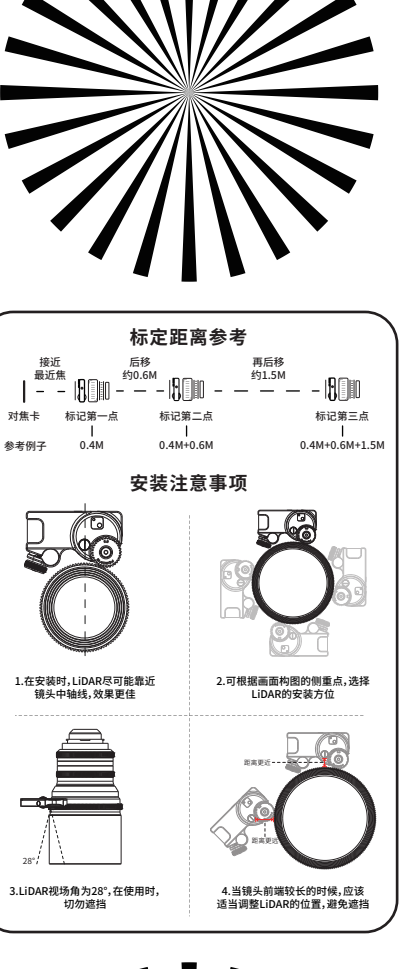

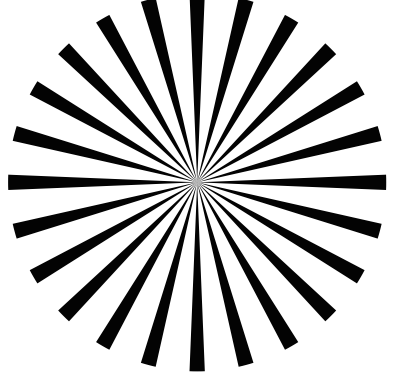

## LiDAR 辅助对焦卡